## MONITOR FÉNYESSÉG

Beállítja az LCD monitor fényerejét.

1 Érintse meg a(z) i gombot a menü megjelenítéséhez.

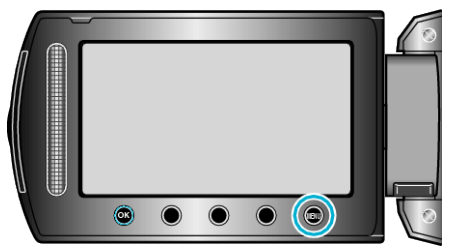

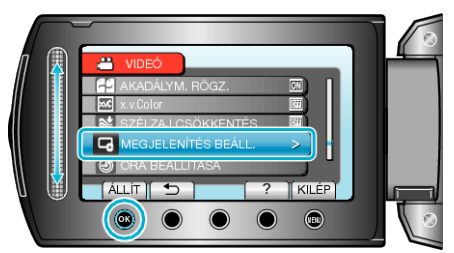

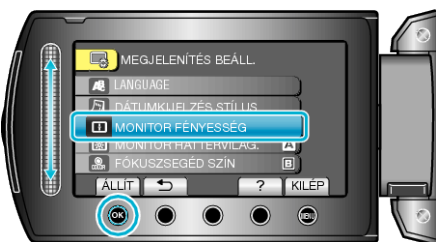

4 Állítsa be a monitor fényerejét.

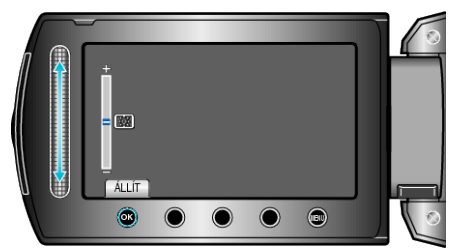

- Csúsztassa a csúszkát felfele a fényerő növeléséhez.
- Csúsztassa a csúszkát lefele a fényerő csökkentéséhez.